| Sell-Pacea Courses                                                                     |                                                                                                    |
|----------------------------------------------------------------------------------------|----------------------------------------------------------------------------------------------------|
| Sign in to your MTAC Learning Center account.                                          |                                                                                                    |
| Home MTAC Learning                                                                     | Navigate to "Catalog" in the menu on the left.                                                                                                    |
| <ul> <li>My Learning</li> <li>Catalog</li> <li>Skills</li> <li>Certificates</li> </ul> | Inside the catalog, on the left<br>side, there are "Tags" that filter<br>courses. For self-paced courses<br>ensure that both "Courses" and<br>"Self Paced" are selected. |
| Content Hub<br>Content Marketplace                                                     | Type<br>Courses<br>Learning Paths<br>Certifications<br>Job Aids                                                                                                    |
| Enroll          Image: Required Module         Image: Certificates                     | <ul> <li>Activity</li> <li>Blended</li> <li>Classroom</li> <li>Self Paced</li> <li>Virtual Classroom</li> </ul>                                                          |
|                                                                                        |                                                                                                    |

5

6

7

Once enrolled, the course will begin automatically, or click "Start" on the course page to begin the course.

Once all modules are complete, select the survey link at the end of the course to generate a certificate of completion. You can find your generated certificates in the left menu.

Should you need to cancel your registration please visit the course page and select "Unenroll from Course." at the bottom of the right column.

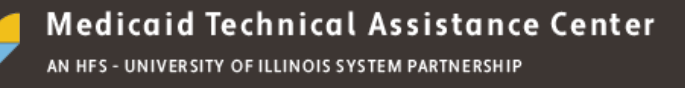